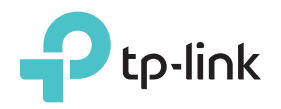

### Explicación del LED

#### Power (LED de Encendido)

Encendido: El extensor está encendido. Parpadeando: El extensor está encendiendo. Apagado: El extensor está apagado.

#### Signal (LED Indicador de Señal)

Azul Sólido: El extensor está conectado la red inalámbrica de su router y se encuentra en una ubicación adecuada. Rojo Sólido: El extensor está experimentando mala potencia de la señal. Intente relocalizarse más cerca a su router. Azul Parpadeando: La conexión WPS se está estableciendo. Apagado: No está establecida ninguna conexión inalámbrica.

Opción UNO: Su router soporta WPS (Wi-Fi Protected Setup - Configuración de Wi-Fi Protegida). El botón WPS de un router puede parecerse a uno de estos: 👔 | 📭 | 💱 .

Opción DOS: Su router no soporta WPS o no está seguro.

Guía de Rápida Instalación

#### Configuración Rápida usando el Botón WPS Opción UNO

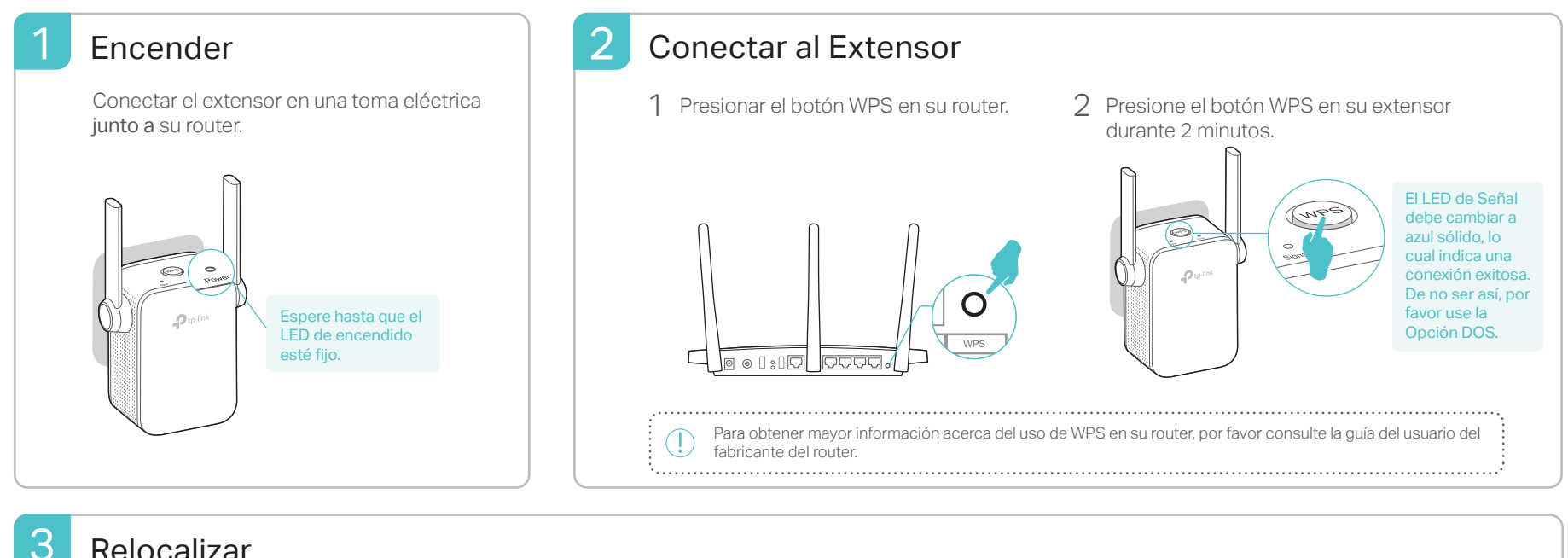

#### Relocalizar

- 1 Conectar el extensor aproximadamente a la mitad del camino entre su router y la zona sin recepción de Wi-Fi. La ubicación que seleccione debe estar dentro del rango de la red host.
- Espere hasta que el LED de Señal se encienda azul sólido. De 2 no ser así, relocalícelo más cerca del router para lograr una mejor calidad de la señal.

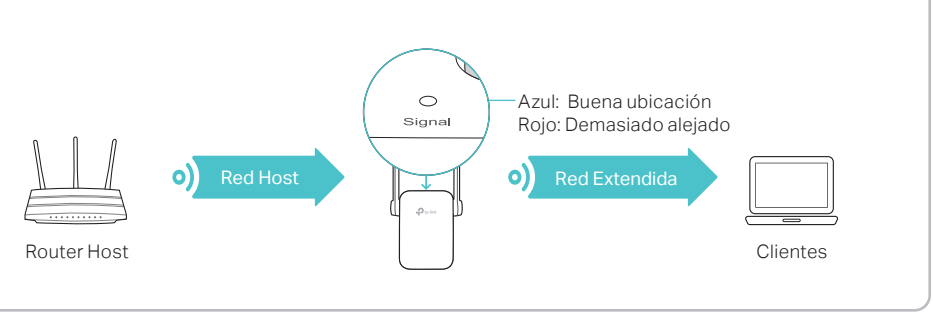

# (::);Disfrute!

La red extendida comparte el mismo nombre y contraseña de la red inalámbrica que el de su red host.

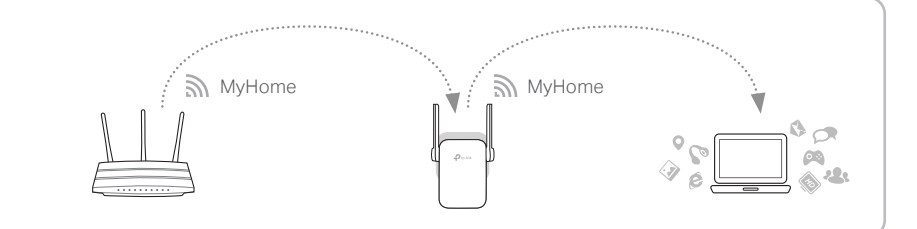

# Adaptador de Entretenimiento

El extensor puede ser usado como un adaptador inalámbrico para conectar cualquier dispositivo Ethernet únicamente como un reproductor de Blu-ray, consola de juegos, DVR, o smart TV a su red Wi-Fi. Primero, conecte el extensor a su router usando la Opción UNO o la Opción DOS, después conecte el extensor a su dispositivo Ethernet únicamente mediante un cable Ethernet

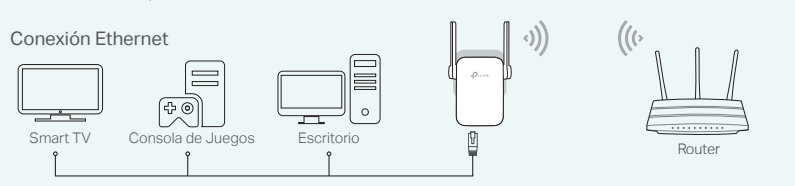

# App Tether de TP-Link

La app Tether proporciona una forma simple e intuitiva para acceder, manejar su extensor usando sus dispositivos iOS o Android.

ลโ Encender / apagar los LEDs

```
Configurar el Extensor
```

actuales

Modificar las configuraciones

Bloquear dispositivos no =O aceptados

1. Descargue la app Tether desde la Tienda de Apple App o la Tienda de Google Play ¿Cómo 2. Asegúrese que su dispositivo esté conectado inalámbricamente al extensor o al router hos comenzar? 3. Ejecute la app y comience a administrar su red extendida.

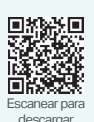

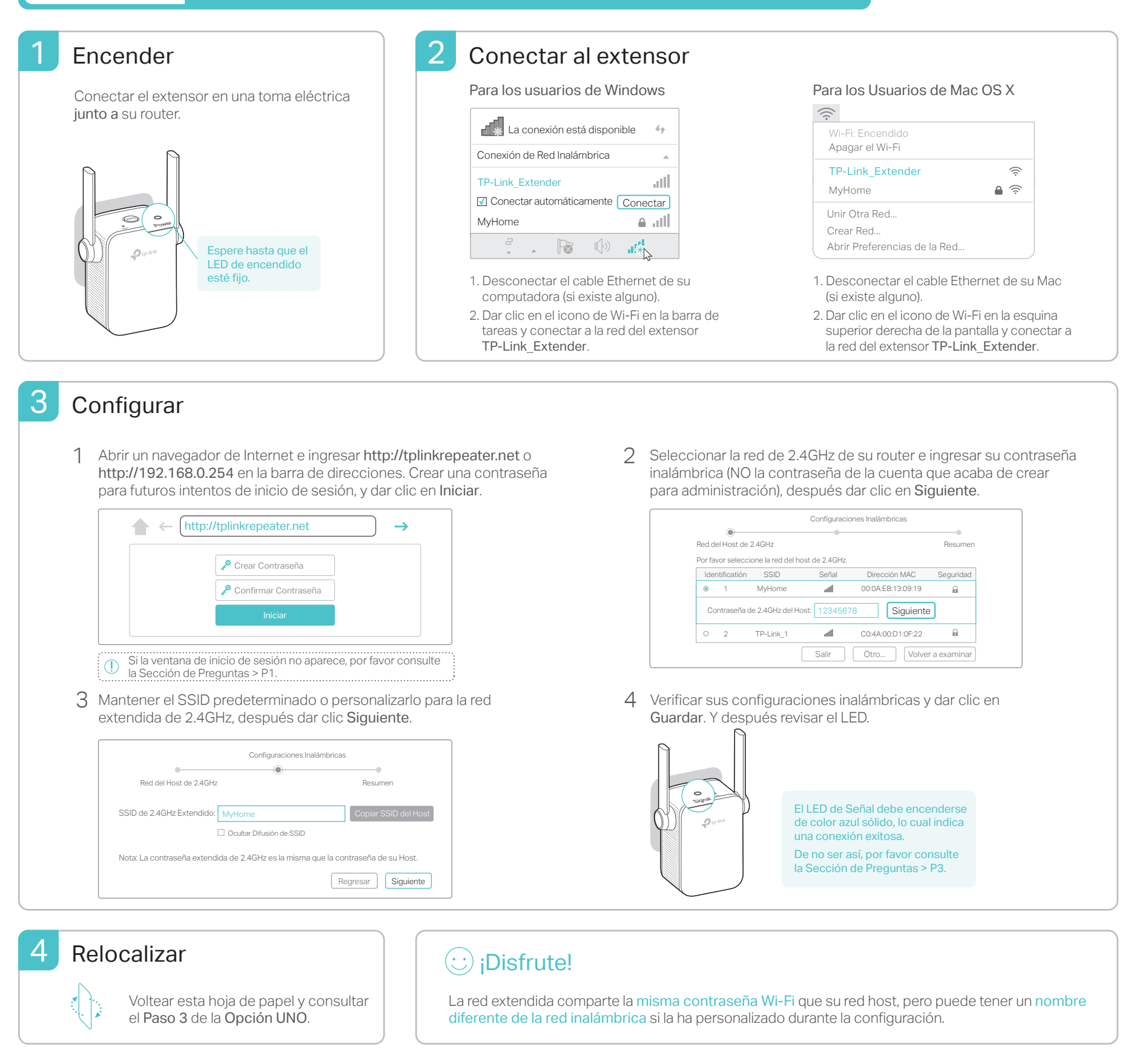

### **Preguntas Frecuentes**

- P1. ¿Por qué no puedo acceder a la página de inicio de sesión después de ingresar a http://tplinkrepeater.net en el navegador?
- · Asegúrese que su computadora esté conectada a la red extendida.
- Asegúrese que su computadora esté configurada para obtener una dirección IP y la dirección del servidor DNS automáticamente.
- Use la dirección IP para tener acceso al extensor. El IP predeterminado es 192.168.0.254. Si el extensor se ha conectado al router, debe ir a la lista de clientes DHCP de su router para obtener la dirección IP actual del extensor.
- Reiniciar el extensor y conectar a su red inalámbrica. Ingresar http://tplinkrepeater.net o http://192.168.0.254 en el navegador de internet y presione Enter.

#### P2. ¿Cómo reinicio el extensor?

• Con el extensor encendido, use un alfiler para presionar el botón de RESET (REINICIAR). El LED se apagará momentáneamente, y después suelte el botón.

- P3. ¿Por qué el LED de Señal no se enciende de color sólido después que completé la Opción DOS?
- Puede que haya ingresado la contraseña Wi-Fi incorrecta de su red host durante la configuración. Inicie sesión en la página de administración a través de Internet del extensor para revisar la contraseña e intente de nuevo.
- El extensor puede estar fuera de rango. Si aún no funciona, reinicie el extensor y realice la tarea de configuración paso a paso de nuevo.
- P4. ¿Habilité un filtro MAC inalámbrico, control de acceso inalámbrico o lista de control de acceso (ACL) en mi router. ¿Qué debo hacer antes de configurar y usar el extensor?
- Si ha habilitado esas características de su router host, podría ser necesario que las deshabilite primero, y después siga la Opción UNO o la Opción DOS para completar la configuración.